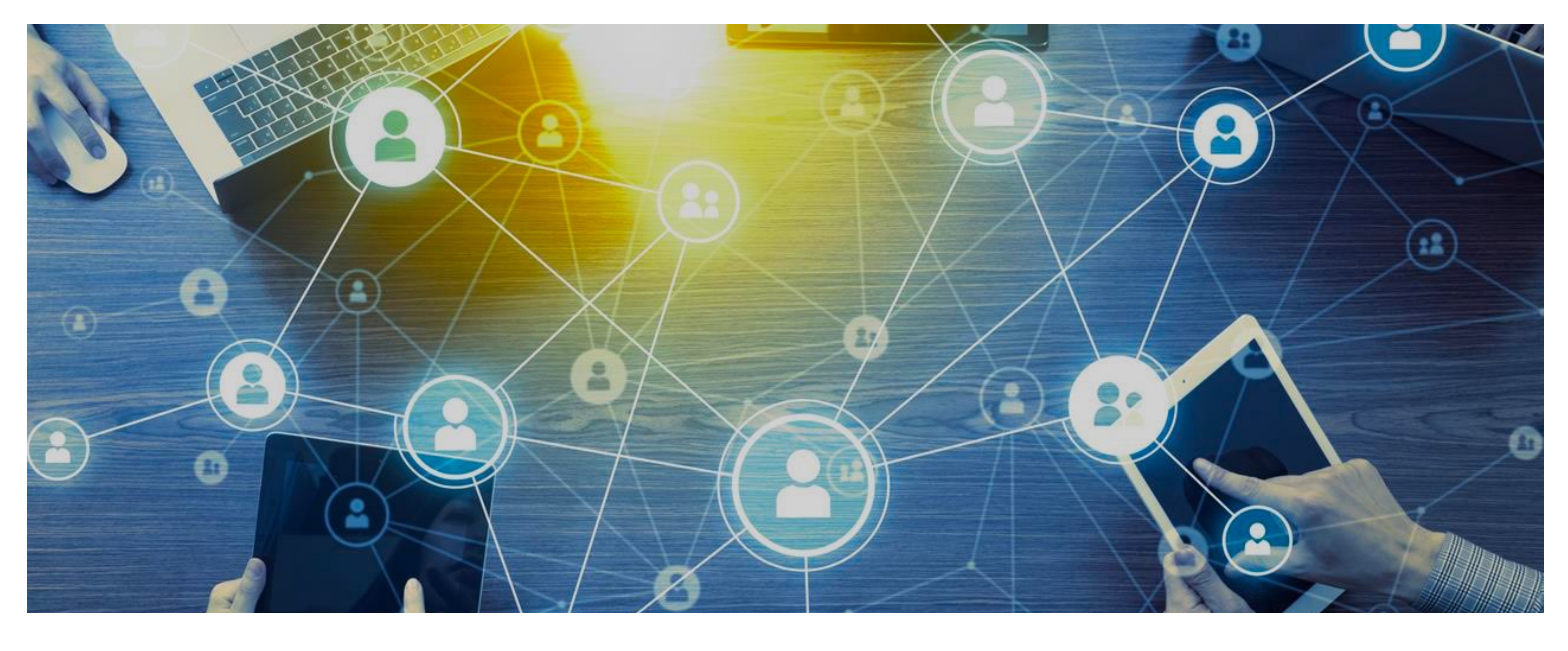

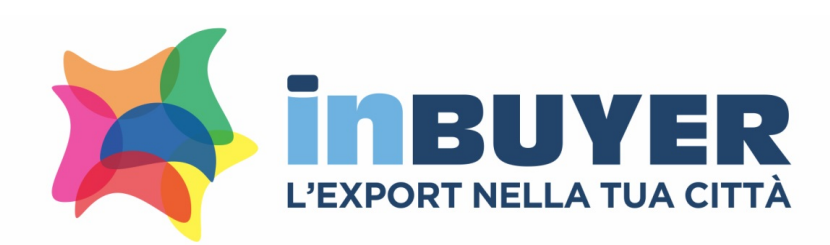

### MANUALE DI UTILIZZO PIATTAFORMA DIGITAL INBUYER

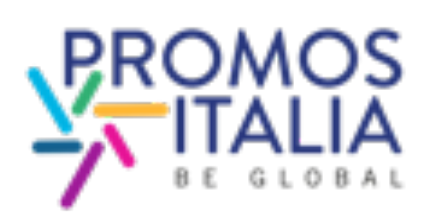

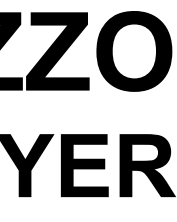

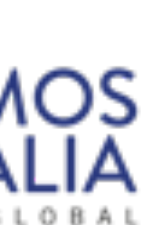

## **DIGITAL INBUYER**: ORGANIZZA IL TUO MEETING IN 4 STEP

CLICCA LA SEZIONE CONFIGURAZIONE E COMPILA 1.

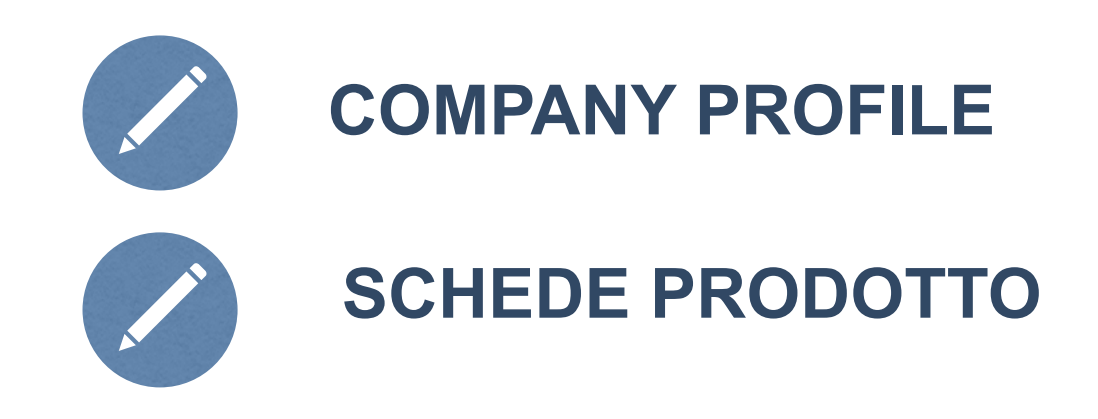

2. CERCA IL TUO PARTNER O PRODOTTO ATTRAVERSO LE SEZIONI

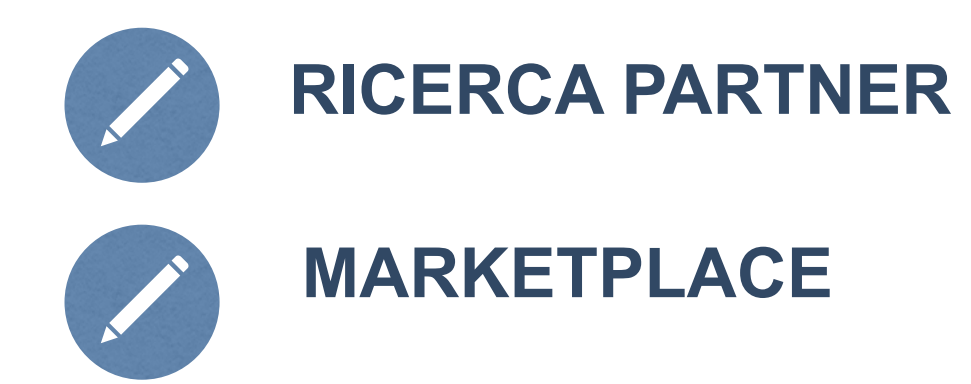

- RICHIEDI UN APPUNTAMENTO 3.
- 4. ORGANIZZA IL TUO VIRTUAL MEETING

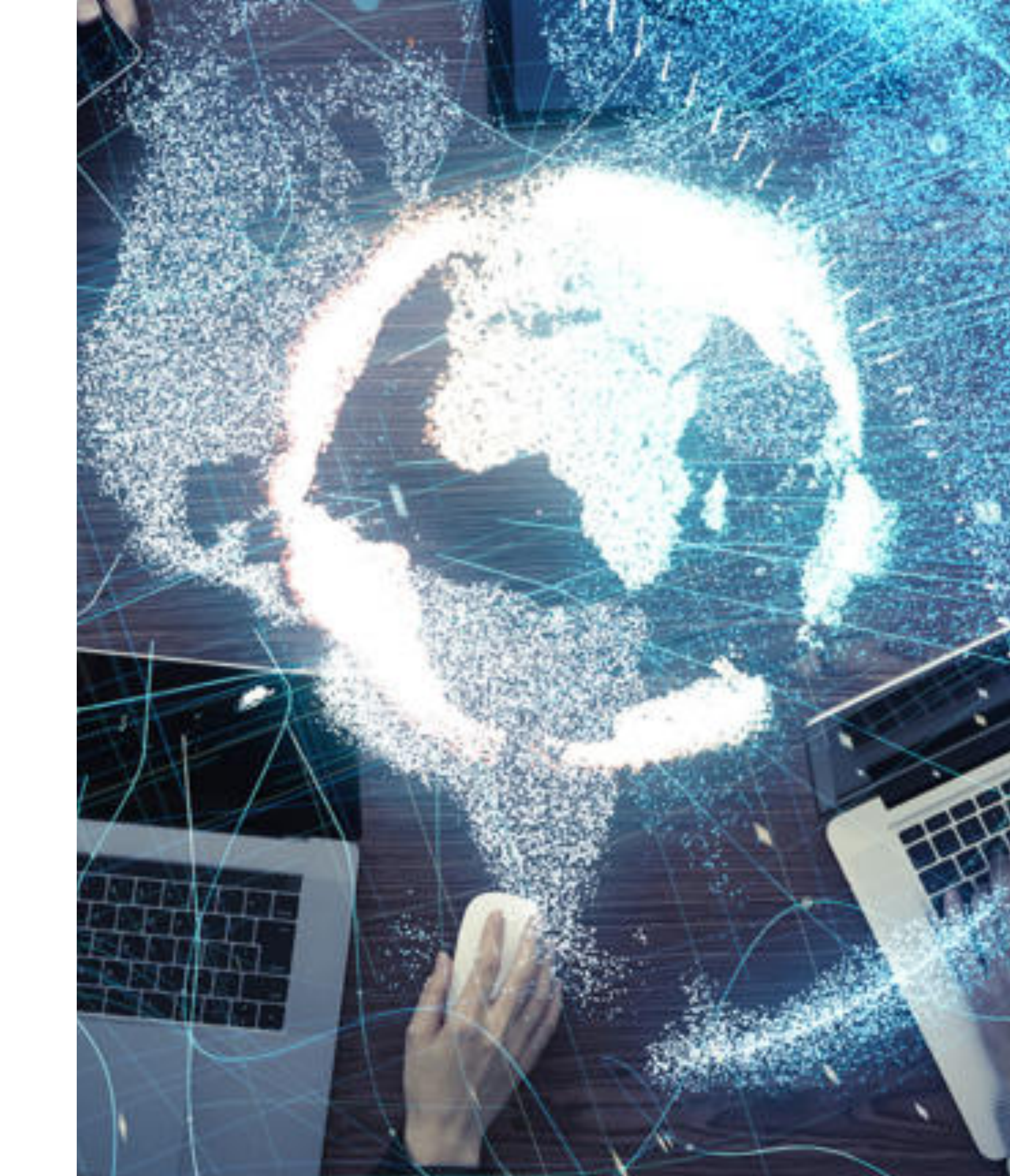

## 1. Registrazione - Seller

Clicca sul link:

www.inbuyer.it

e scegli l'evento settoriale di interesse

Accedi alla piattaforma Digital InBuyer cliccando **Registrati**. Completa la registrazione e accedi con **USER** e **PASSWORD** che ti sono state inviate dall'indirizzo email:

incomingbuyer@promositalia.camcom.it

### **USER:**

Inserisci la tua partita IVA : IT + 11 numeri

Clicca Accedi

ATTENZIONE: I CAMPI DEVONO ESSERE COMPILATI IN LINGUA INGLESE SI CONSIGLIA LA NAVIGAZIONE IN VERSIONE IN LINGUA EN

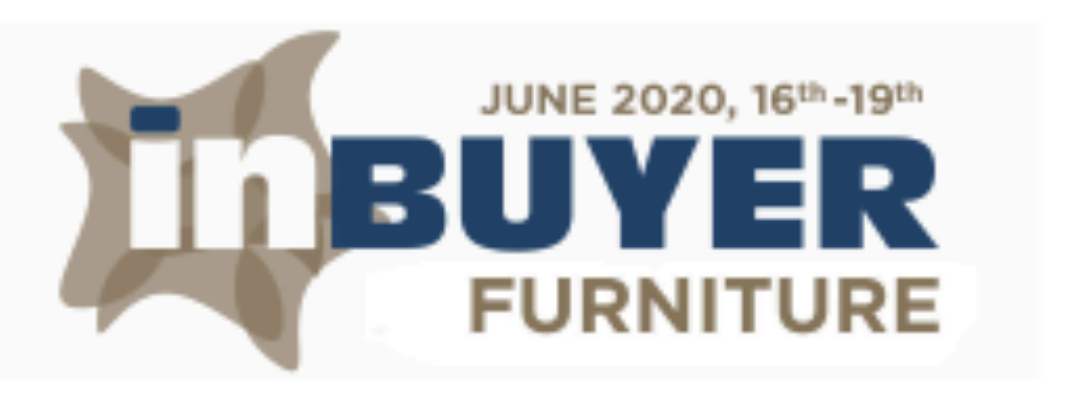

# Matchmaking

Per assistenza contattare la segreteria tramite email all'indirizzo incomingbuyer@promositalia.camcom.it

Non ti sei mai registrato? Registrati

| Username  | 1      |
|-----------|--------|
| Password  |        |
| Ricordami | Accedi |

Hai dimenticato la password? Recupera la password

Assistenza

# 1. Configurazione

Accedi alla sezione configurazione e compila il tuo company profile

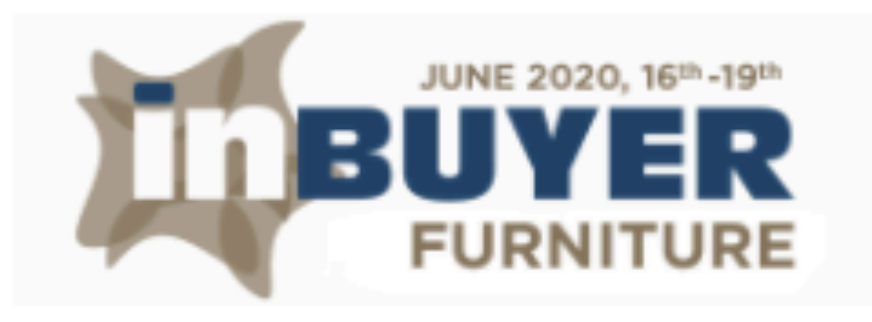

≡

ñ

₽

Q

Е

8

O°,

### Benvenuto nella piattaforma matchmaking InBuyer!

Le informazioni fornite saranno utilizzate per abbinare il tuo profilo a quello di buyer esteri accuratamente selezionati. Ti invitiamo a compilare il **company profile** e le **schede prodotto** (se sei un seller) o le **richieste** (se sei un buyer) che troverai nella sezione Configurazione. Tutti i campi liberi devono necessariamente essere tradotti in lingua inglese. Buon business!

Configurazione

Company Profile

Schede Prodotto

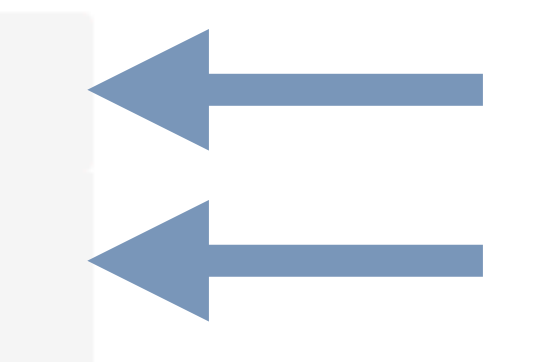

# 1.1 Configurazione - Company profile

Dopo aver compilato i campi richiesti clicca pubblicato e conferma per confermare e rendere visibili i dati inseriti

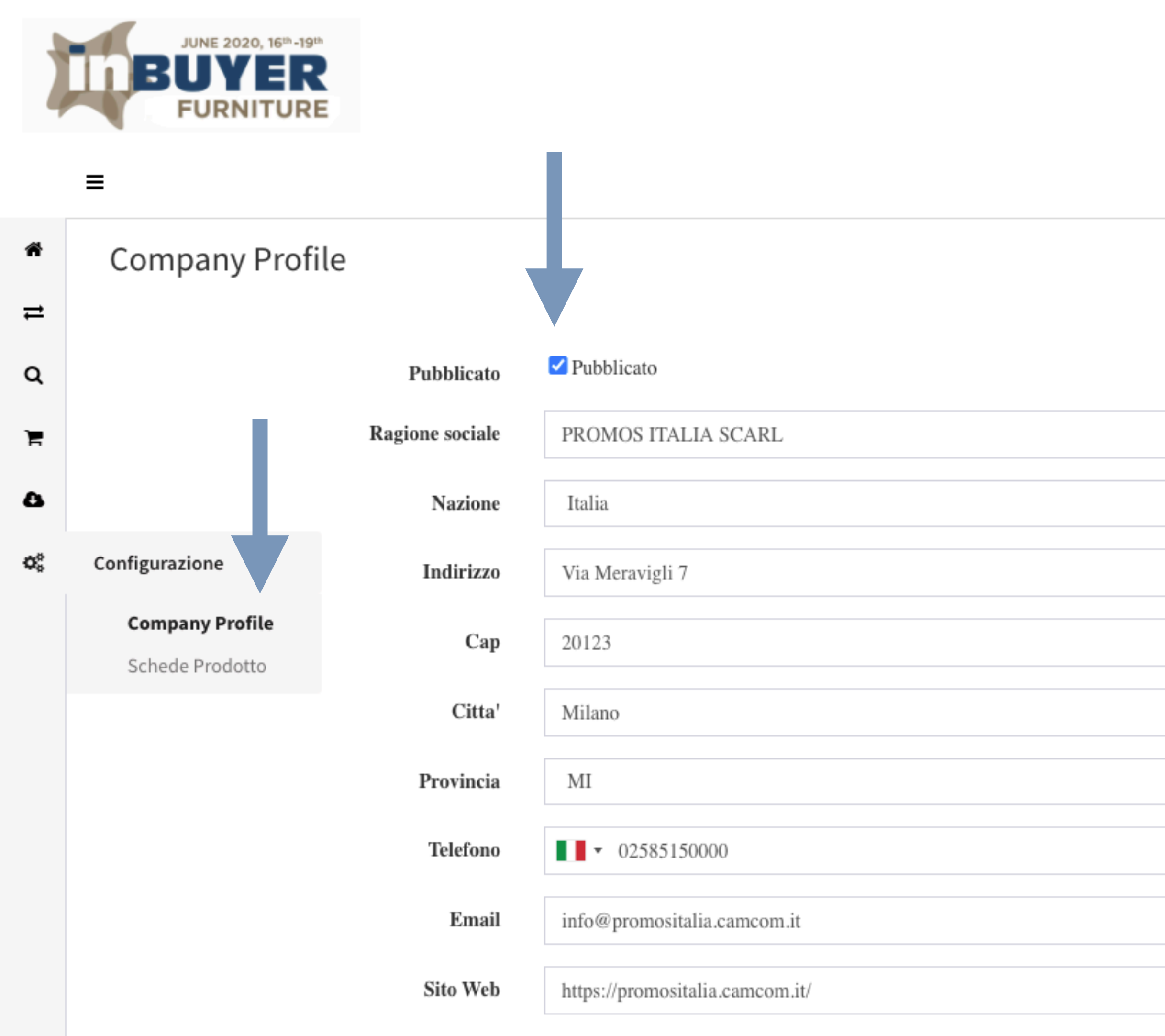

| Profilo        |                                                                                   |
|----------------|-----------------------------------------------------------------------------------|
| Profilo        | × Distributore × Importatore × Intermediario × Progettista<br>Attività Principale |
| Contatto       |                                                                                   |
| Cognome        | Paolo                                                                             |
| Nome           | Rossi                                                                             |
| Mansione       | Export Manager                                                                    |
| Email          | paolo.rossi@promositalia.camcom.it                                                |
| Cellulare      | ▼ 52647895252                                                                     |
| Lingue parlate | Italian, English                                                                  |
|                |                                                                                   |
|                | Conferma                                                                          |

# 1.2 Configurazione - Schede Prodotto

Accedi alla sessione scheda prodotto e clicca su aggiungi scheda prodotto per inserire gli articoli che intendi presentare ai buyers

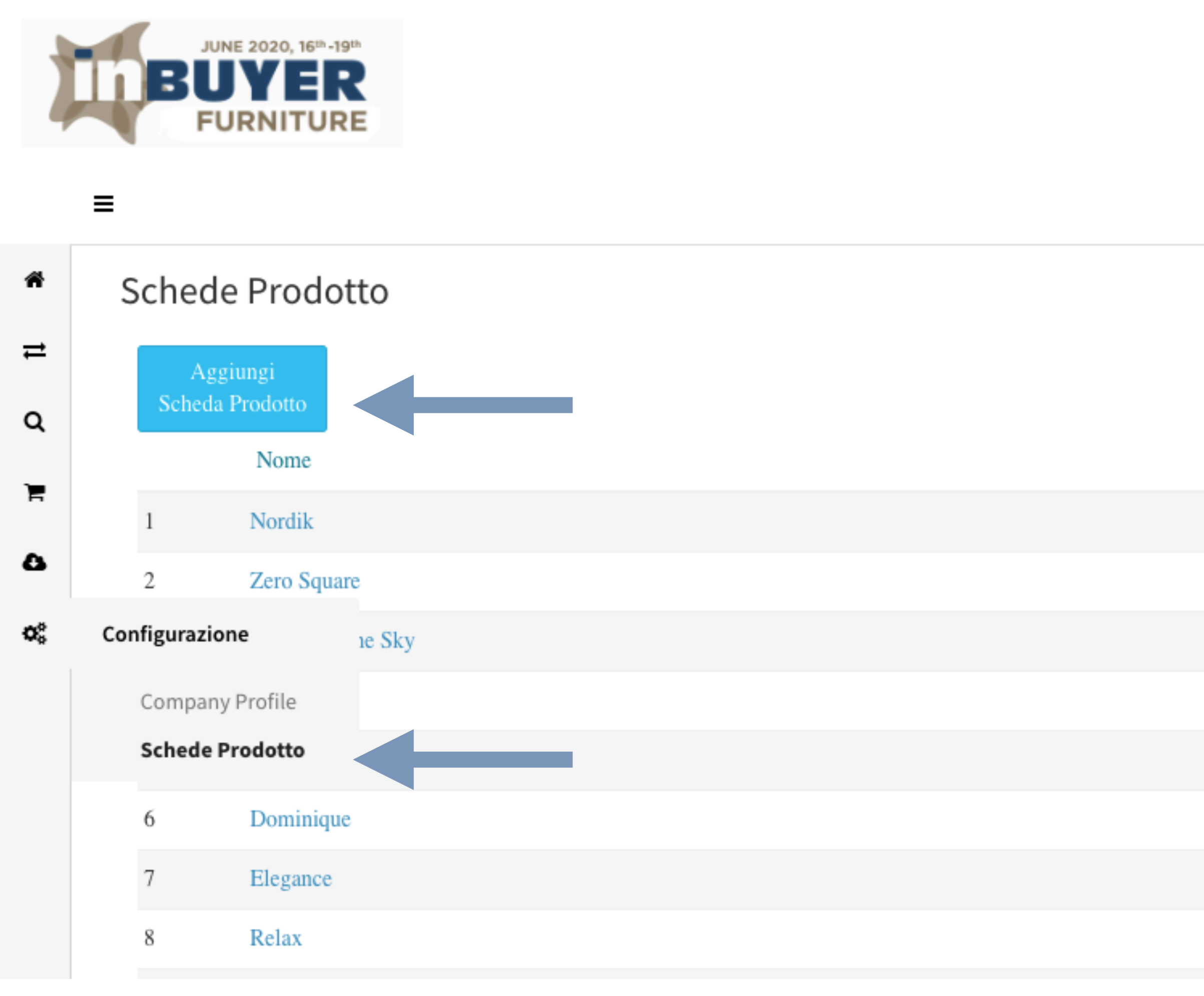

| Pubblicate | <b>n</b> |
|------------|----------|
| r ubbiicau |          |

| ۲          | Ŵ |
|------------|---|
| <b>Ø</b> Þ | Ŵ |
| ø          | Ŵ |
| <b>Ø</b> Þ | Ŵ |
| <b>Ø</b> Þ | Ŵ |
| <b>Ø</b> Þ | Ŵ |
| <b>Ø</b> Þ | Ŵ |
| ø          | Ŵ |

# 1.2 Configurazione - Schede Prodotto

Dopo aver compilato i campi richiesti clicca pubblicato e conferma per confermare e rendere visibili i dati inseriti

| Pubblicato         | ✓ Pubblicato                                                                                                    |
|--------------------|----------------------------------------------------------------------------------------------------|
| Titolo             | Sofa                                                                                                    |
| Novità             |                                                                                                    |
| Carica Immagine    | CARICA<br>Drag & Drop Files<br>Formato JPG o PNG                                                                                                    |
| Descrizione        | A SOFA WITH A MODERN AND LINEAR DESIGN. ESSENTIAL VOLUMES, ITS BASE LIFTED OFF THE GROUND AN<br>THE ELEGANT METAL FEET GIVE ITS MODERN LINES EXTREME LIGHTNESS. |
| Certificazioni     | ABC                                                                                                    |
| Private Label      | Indicare eventuali certificaizoni di prodotto                                                                                                    |
| Target             | × Residenziale                                                                                                    |
| Fascia di Prezzo   | 4<br>Fascia di prezzo dei prodotti (1 = Basic / 5 = Luxury)                                                                                                    |
| Гipo di Produzione | × Contract                                                                                                    |
| Stile              | Seleziona i valori (selezione multipla)                                                                                                    |
|                    |                                                                                                    |
|                    | Conferma                                                                                                    |

### Schede Prodotto

|    |    | Aggiungi<br>Scheda Prodotto |           |
|----|----|-----------------------------|-----------|
|    |    | Nome                        | ubblicato |
|    | 1  | Nordik                      | ь         |
| ND | 2  | Zero Square                 | ь         |
|    | 3  | Firefly In The Sky          | ь         |
|    | 4  | Elle                        | 6         |
|    | 5  | Classic                     | Ь         |
|    | 6  | Dominique                   | Ь         |
| 1  | 7  | Elegance                    | Ь         |
|    | 8  | Relax                       | Ь         |
|    | 9  | Maze                        | Ь         |
| *  | 10 | 0 Soft                      | Ь         |
| ~  | 11 | 1 Armadio Scorrevole Frame  | Ь         |
| -  | 12 | 2 Armadio Mix Complanare    | Ь         |
|    | 13 | 3 MagicExpo                 | Ь         |
| *  | 14 | 4 MagicCrm                  | Ь         |
|    | 15 | 5 MagicAgent                | в         |
|    | 10 | 6 Sofa                      | D         |
|    |    |                             |           |

| <u>ش</u> |
|----------|
| <u>ش</u> |
| Û        |
| <u>ش</u> |
| Û        |
| <u>ل</u> |
| Û        |
| <u>ش</u> |
| Û        |
| <u>ش</u> |
| ۵.       |
| <u>ش</u> |
| <u>۵</u> |
| <u>ش</u> |
| <u>ش</u> |
| Ŵ        |

## 3. Ricerca Partner (ricerca per profilo buyer)

Ricerca il tuo partner utilizzando i filtri a disposizione e clicca visualizza per avere maggiori dettagli sul buyer di tuo interesse. QUESTA SEZIONE SARA' OPERATIVA QUANDO I BUYER SI REGISTRERANNO IN PIATTAFORMA

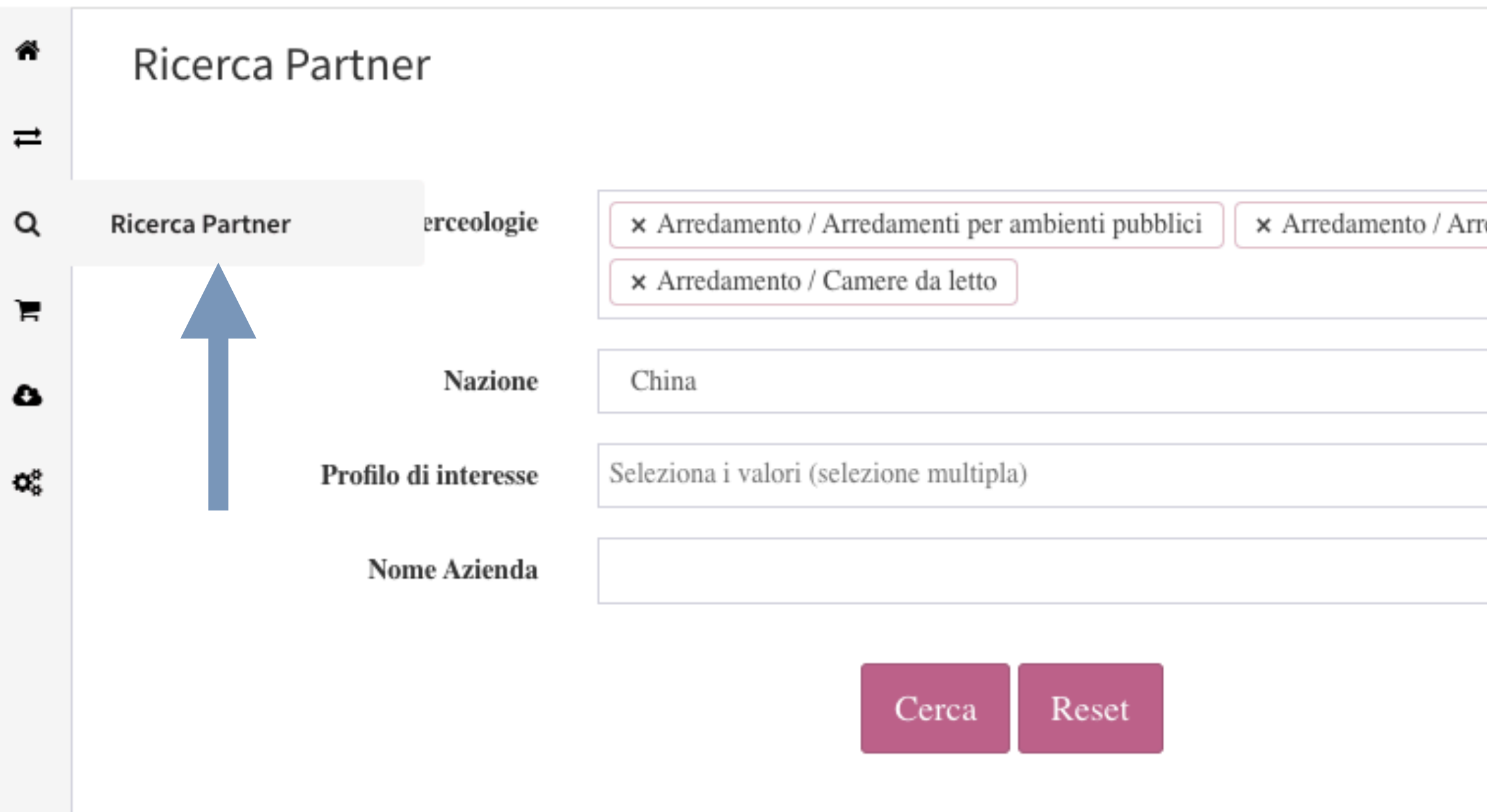

Risultato: Trovate 5 aziende corrispondenti ai criteri utilizzati.

Risultato: Trovate 5 aziende corrispondenti ai criteri utilizzati.

| edamento da ufficio | Ŧ |
|---------------------|---|
|                     | ~ |
|                     | • |
|                     |   |

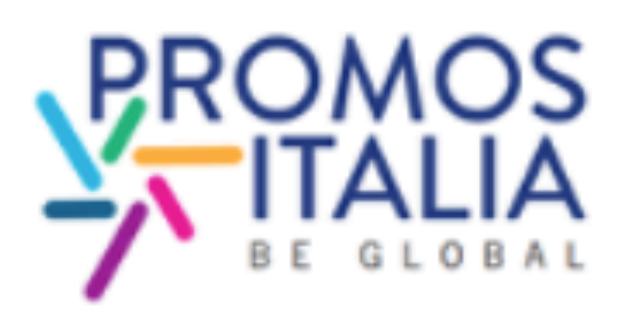

### a-BUYER PROMOS ITALIA

Burklandessen - CN www.promositaliabuyer.com

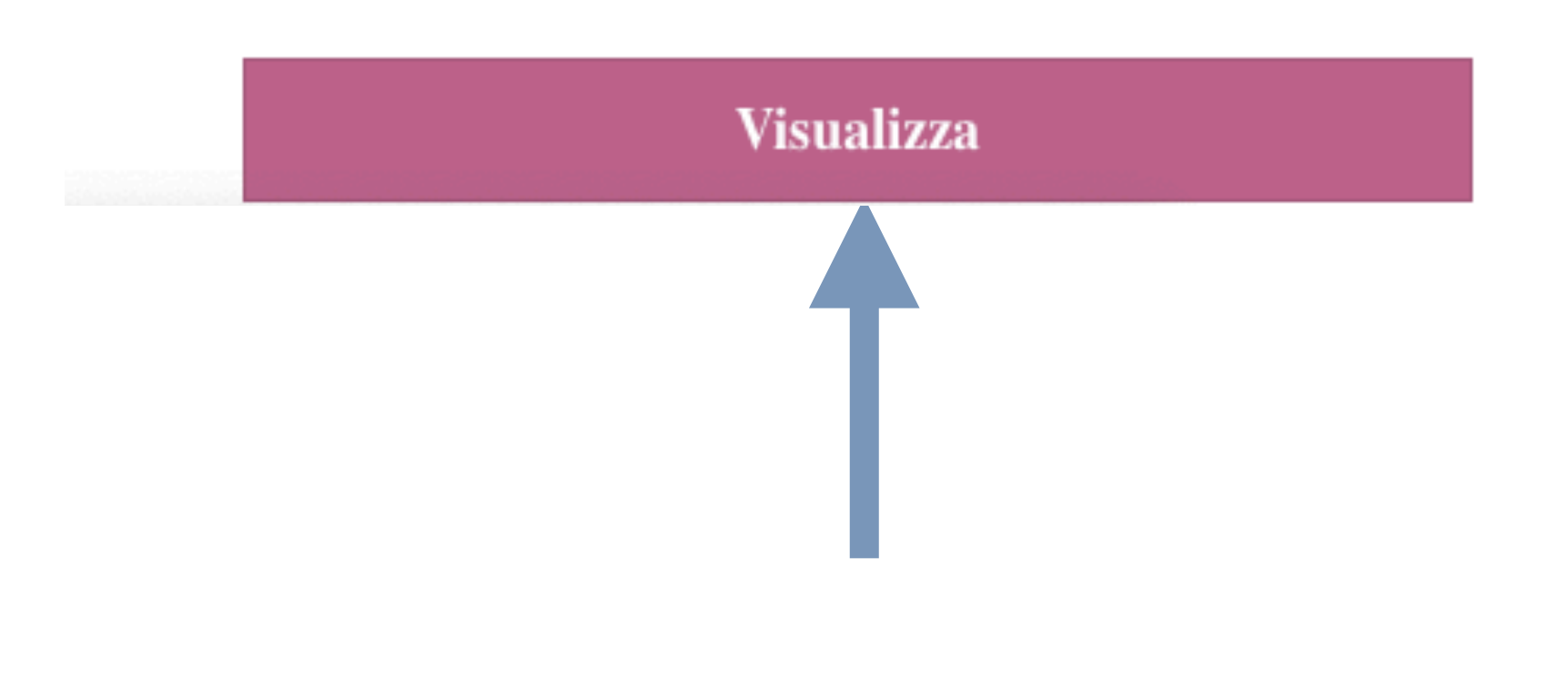

## 3. Ricerca Partner (ricerca per profilo buyer)

Prendi visione del company profile del buyer di tuo interesse e richiedi un appuntamento

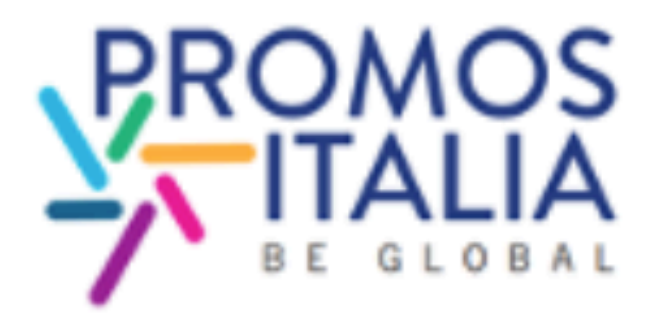

### A-BUYER PROMOS ITALIA

AZIENDA

a-BUYER PROMOS ITALIA Weisse Strasse 4 Burklandessen 48122 CN

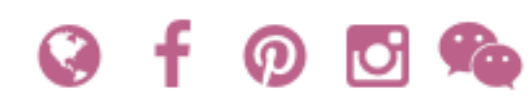

### DIMENSIONE AZIENDALE

| Anno Fondazione            |
|----------------------------|
| 2020                       |
| Fascia Numero Dipendenti   |
| From 100 to 250            |
| Fascia di Fatturato (euro) |
| From 2,5 to 5 millions     |
| Profilo                    |
|                            |

Distributore General Contractor Intermediario

Real Estate

### CONTATTO

**Buyer Mario** Titolare

Lingue: 4324

### DESCRIZIONE

Promos Italia, grazie a personale qualificato e alla presenza diretta sui territori, è in grado di intercettare le necessità delle imprese italiane e di garantire un supporto concreto per il loro sviluppo commerciale sui mercati esteri, direttamente o attraverso una rete consolidata di relazioni. Inoltre, è il partner di riferimento per le istituzioni locali che creano e realizzano progetti a favore dello sviluppo internazionale delle loro imprese.

Home > Ricerca

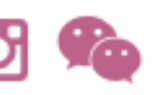

### RICHIEDI APPUNTAMENTO

## 4. Marketplace (ricerca per prodotto)

Ricerca le **richieste buyer** di tuo interesse utilizzando i filtri a disposizione e clicca **cerca** e poi **visualizza**. QUESTA SEZIONE SARA' OPERATIVA QUANDO I BUYER SI REGISTRERANNO IN PIATTAFORMA

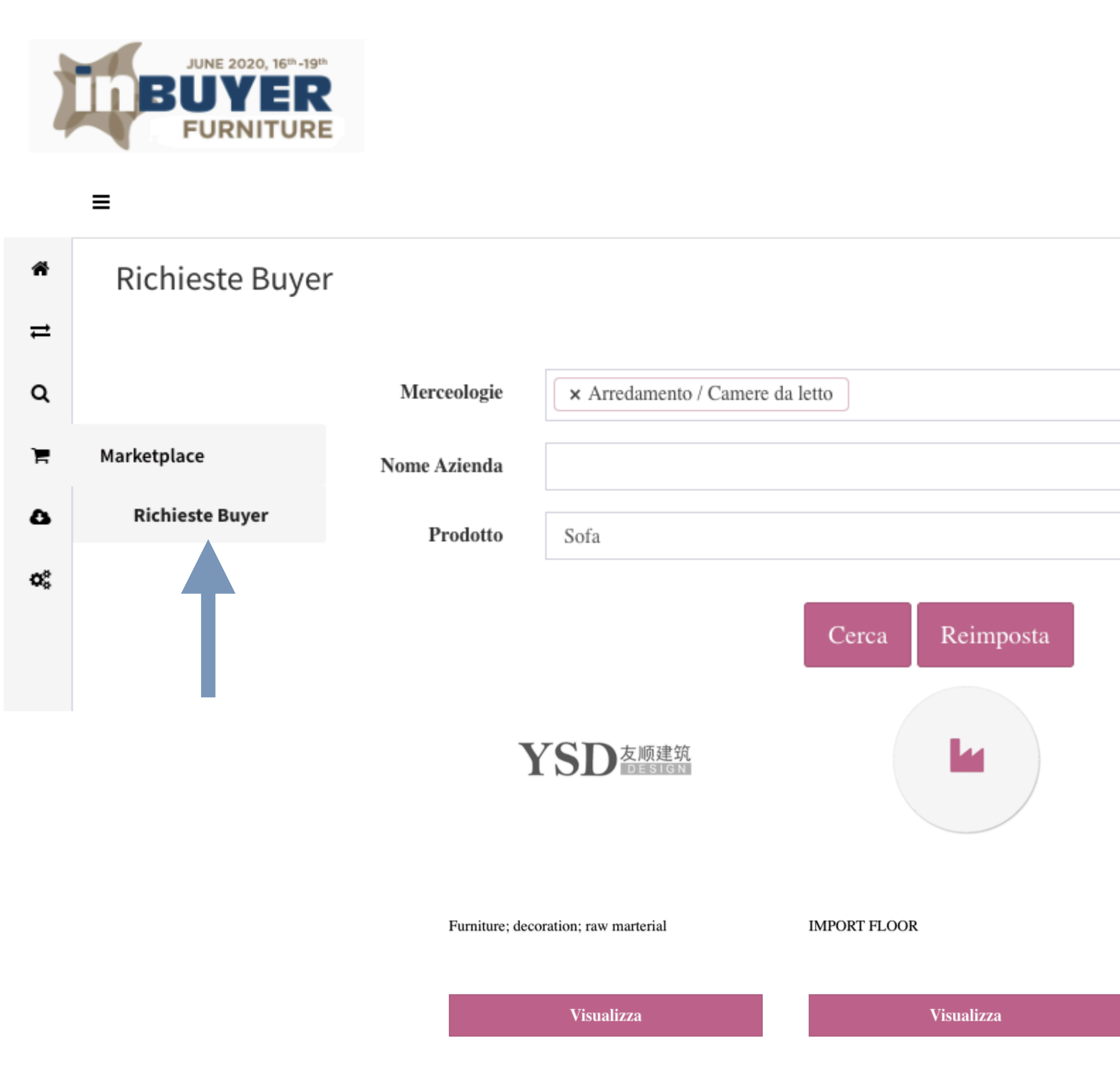

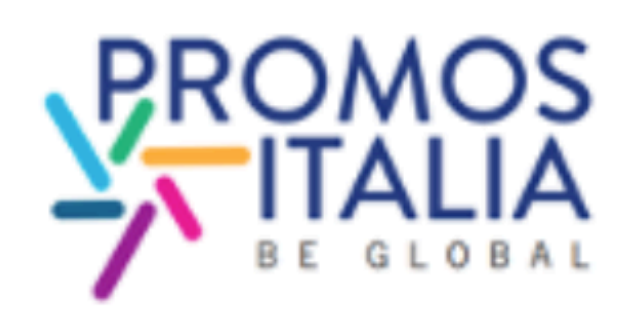

Lightinings ...

Visualizza

### 4. Marketplace - Richieste Buyer

Visualizza il company profile del buyer di interesse e richiedi un appuntamento

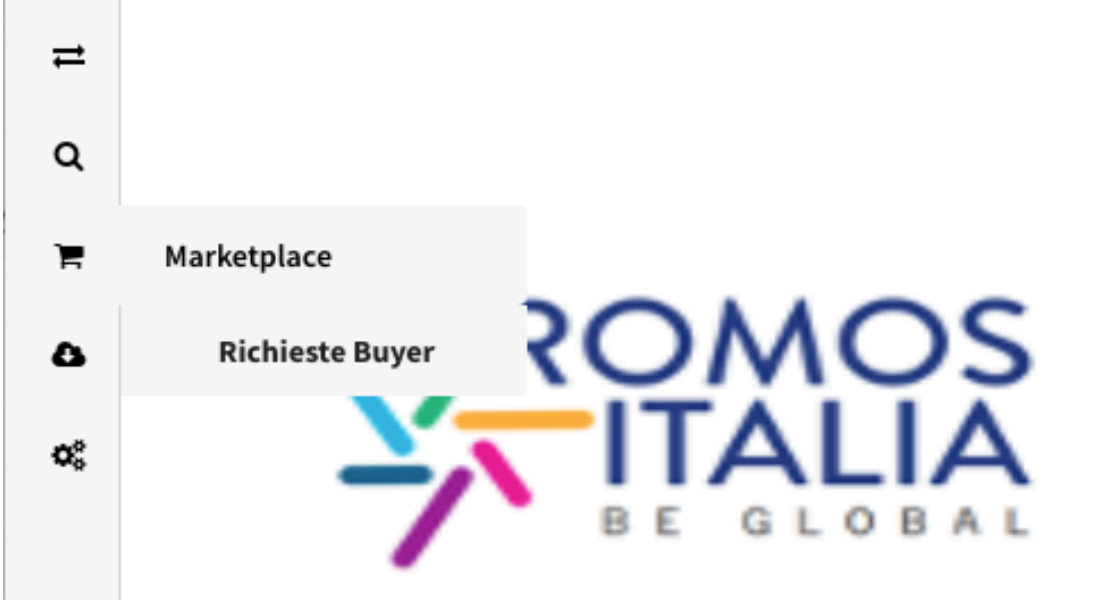

### STOFFA DI QUALITÀ

### A-BUYER PROMOS ITALIA

Cerchiamo fornitori di stoffa di qualità per foderare poltrone luxury

Certificazioni richieste

Private Label

Target

Ufficio

Fascia di Prezzo 4Stile

Tipo di Produzione

Contract

### AZIENDA

a-BUYER PROMOS ITALIA Weisse Strasse 4 Burklandessen 48122 CN

### DIMENSIONE AZIENDALE

Anno Fondazione 2020 Fascia Numero Dipendenti From 100 to 250 Fascia di Fatturato (euro) From 2,5 to 5 millions

### Profilo

Distributore

General Contractor | Intermediario

Real Estate

**COMPANY PROFILE** 

😧 f 🕫 🖸 🎭

### RICHIEDI APPUNTAMENTO

# 5. Matching in progress

**Conferma** o **rifiuta** l'appuntamento per creare la tua agenda virtuale. Ti verrà inviata un mail di conferma

= hai richiesto un appuntamento, sei in attesa di una conferma da parte della controparte Freccia rossa Freccia verde = ti hanno richiesto un appuntamento, devi confermare o rifiutare l'appuntamento

| ñ      | Matching in progress   |                  |  |
|--------|------------------------|------------------|--|
| ₽      | Matching in progress   |                  |  |
| ۹      | Martedì 16 Giugno 2020 |                  |  |
| Ä      | BUYER ESEMPIO 2        | <b>(</b> ) 09:45 |  |
| а<br>« | A-BUYER PROMOS ITALIA  | <b>(</b> ) 10:30 |  |
|        | A-BUYER PROMOS ITALIA  | <b>O</b> 11:15   |  |
|        | A-BUYER PROMOS ITALIA  | <b>O</b> 11:15   |  |
|        | A-BUYER PROMOS ITALIA  | <b>O</b> 11:15   |  |
|        | A-BUYER PROMOS ITALIA  | <b>O</b> 11:15   |  |
|        | A-BUYER PROMOS ITALIA  | <b>O</b> 11:15   |  |
|        | A-BUYER PROMOS ITALIA  | <b>(2</b> 11:15  |  |

- \* request
- \* confirmed
- \* refused
- \* cancelled
- = appuntamento richiesto in attesa di approvazione
- = appuntamento confermato dalla controparte
- = richiesta respinta dalla controparte
- = appuntamento annullato dal richiedente o dalla controparte

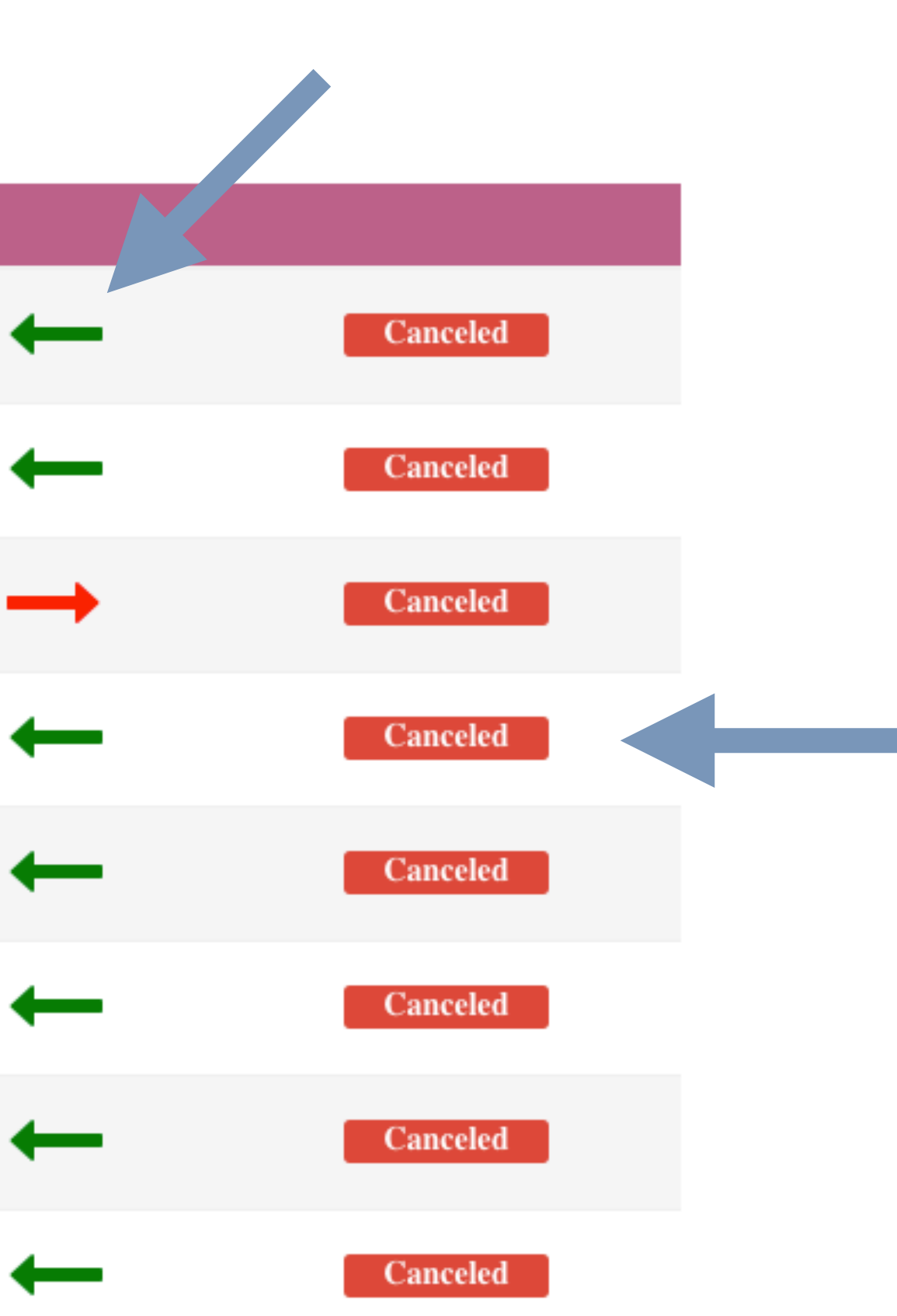

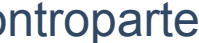

## 5. Matching in progress

Quando il meeting è confermato viene visualizzata l'icona di una **webcam** in corrispondenza dello stesso. Cliccare sulla **webcam** per collegarsi al link dell'appuntamento nel giorno e nell'orario selezionato.

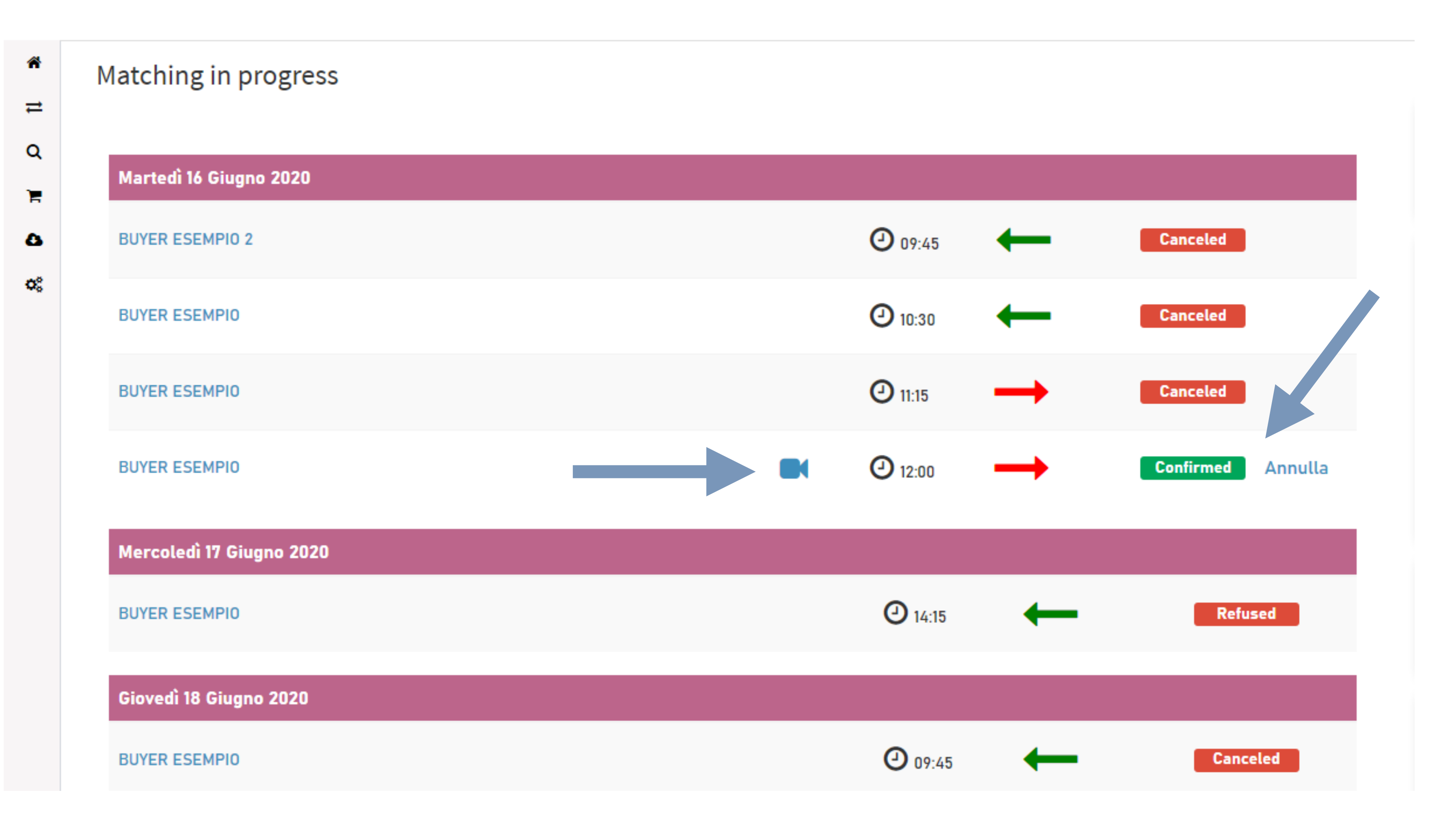